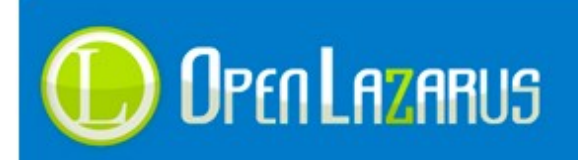

# Manual sobre el uso del nuevo importador automático de productos

Se modifica parcialmente el orden de las opciones de importación de productos, unificando aquellos módulos para reflejarse de una forma más limpia y clarificativa.

| FAMILIAS          | PRODUCTOS                   | CLIENTES |
|-------------------|-----------------------------|----------|
|                   | Baremos de Precios          |          |
|                   | Búsquedas Realizadas        |          |
|                   | Campos Libres               |          |
|                   | Comentarios de los artículo | s        |
|                   | Configurador de Productos   |          |
| Estadisticas Enla | Control de Stock            |          |
| ticas             | Cupones Promocionales       |          |
|                   | Gestión de Atributos        |          |
|                   | Gestión de Características  |          |
|                   | Gestión de Marcas           |          |
| 1                 | Gestión de Productos        |          |
|                   | Gestión de Stocks           |          |
|                   | 🐵 Importación y Exportación |          |
|                   | Exportación de Produc       | tos      |
|                   | 🥩 Importación Automátic     | a        |
|                   | Importación Manual          |          |
|                   | Importación mediante        | iGes     |

Una vez se accede al módulo, nos aparecerá el siguiente mensaje, requiriendo "iniciar" un traspaso de datos hacia la nueva versión.

Hemos detectado que su portal utilizaba el sistema antiguo de importación de OpenLazarus. Para poder usar la nueva interfaz debe de traspasar la información al nuevo sistema. Pulse en el botón "Iniciar traspaso" para comenzar. Tenga en cuenta que esta operación puede llevar varios minutos, no cierre el navegador ni actualice la página mientras se ejecuta.

Iniciar traspaso

Finalizado el traspaso podremos acceder a las opciones de importación, obteniendo una nueva vista de diseño con algún cambio de operativa en sus funciones, donde irán apareciendo módulos de

importación por cada catálogo de la misma manera que se hacía anteriormente.

## Mayoristas asociados a su comercio

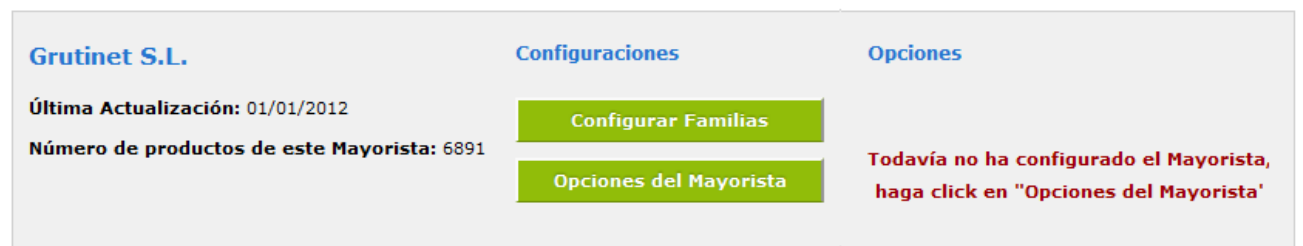

De esta forma se visualizarán las opciones de importación la primera vez que se acceda,

Los pasos a seguir para realizar una correcta configuración e importación serán los siguientes:

# **<u>1 - Opciones del Mayorista</u>**

En función del mayorista podemos visualizar qué información de campos se van a importar en el comercio.

## Campos que informa este mayorista

| Campo                           | Disponible |
|---------------------------------|------------|
| Código de Producto              | <          |
| Ref. Fabricante                 | <          |
| Cod. Barras (EAN)               | <          |
| PVD (Precio venta distribuidor) | <          |
| PVP (Precio venta público)      | <          |
| Unidades                        | <          |
| Stock                           | <          |
| Canon                           | ×          |
| Familia(s)                      | <          |
| Subfamilia(s)                   | <b>~</b>   |
| Título                          | <          |
| Desc. Adicional                 | <          |
| Contenido                       | <          |
| Imagen                          | ∽          |
| Peso                            | ×          |
| Volumen                         | ×          |
| Impuestos                       | <          |

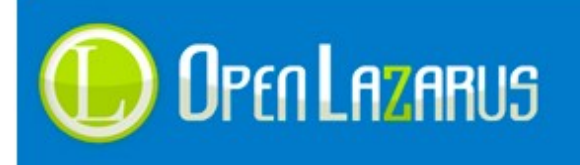

También se han implementado nuevas opciones previas a la importación de los nuevos productos, de forma que el guardado se realice con las opciones preestablecidas.

# Configuraciones del Mayorista

| Opción                                           | Valor                              |
|--------------------------------------------------|------------------------------------|
| Proveedor Vinculado:                             | grutinet                           |
| Utilizar los Baremos para calcular precio PVP:   | Usar baremos en base el precio P   |
| Tratamiento del texto importado del mayorista:   | Dejar el texto como viene del catá |
| Auto-publicar productos nuevos automáticamente:  | No                                 |
| Marcar los productos importados como Publicados: | Si                                 |
| Incluir formulario de Solicitud de Información:  | Si                                 |
| Tasa por defecto para los productos:             | 21 %                               |
| Límite de resultados en el listado:              | 100 Productos                      |

Para que el sistema registre de forma correcta los productos y en un futuro podamos saber de qué mayorista nos han comprado un producto, deberemos vincular el proveedor correspondiente de la lista desplegable.

## ¡IMPORTANTE! PUEDE QUE EL SISTEMA VINCULE DE FORMA AUTOMÁTICA UN PROVEEDOR. PERO TENDRÉMOS QUE VIGILAR QUE SEA EL CORRECTO. PONGAMOS UN EJEMPLO:

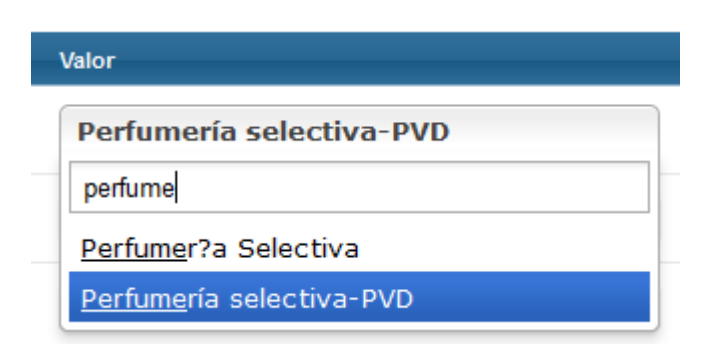

## ¿CÓMO SABREMOS CUÁL ES EL CORRECTO?

TENDREMOS QUE MIRAR LA LISTA DE PROVEEDORES QUE HAY EN EL MÓDULO FAMILIAS -> GESTIÓN DE PROVEEDORES.

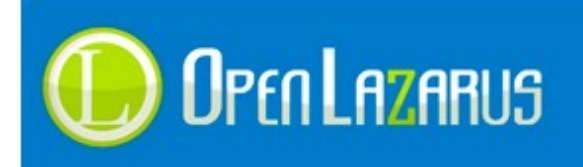

| ID | Nombre                   | Artículo/s |   |   |
|----|--------------------------|------------|---|---|
| 35 | Perfumer?a Selectiva     | 0          | Ø | 1 |
| 5  | Perfumería selectiva-PVD | 6305       | Ø | 1 |

# EL PROVEEDOR QUE TIENE 6305 PRODUCTOS ES SOBRE EL QUE SE TIENE QUE TRABAJAR, YA QUE ES SOBRE EL QUE SE HAN REALIZADO LAS ANTERIORES IMPORTACIONES.

Otro aspecto importante a comentar es, con qué tarifa de precios se van a importar los artículos en nuestro comercio.

Si nos hemos fijado en los datos mostrados anteriormente, podremos ver que este mayorista nos da la opción de importar el catálogo con el PVD y PVP.

Esta innovadora versión nos ofrece la posibilidad de modificar dicha opción llamada:

## Utilizar los Baremos para calcular el precio PVP :\_

Dándonos las siguientes opciones:

- Usar Baremos en base al PVD del mayorista (Esta opción siempre estará disponible)

De este modo tendremos que estipular el margen de beneficio que queramos extraer sobre cada producto <u>- Usar Baremos en base al PVP del mayorista (Sólo si está disponible el PVP)</u> Esta opción en muy útil si no tenemos claro el beneficio que se puede estipular, de forma que nos aferraremos al margen que marca el mayorista, siendo éste modificable a la baja mediante baremos.

- No usar Baremos, se utilizará el PVP recomendado (Sólo si está disponible el PVP)

No se podrán utilizar baremos, estando obligados a vender al precio marcado.

## Tratamiento del texto importado del mayorista :

Dándonos las siguientes opciones:

- Dejar el texto como viene del catálogo

- Capitalizar el texto (Primera letra en mayúscula, el resto en minúsculas)

- Transformar el texto a mayúsculas

Esta opción sólo afectaría el título del producto

### Auto-publicar productos nuevos automáticamente :

Esta opción esta deshabilitada temporalmente.

El sistema permitirá desentenderse de las importaciones, ya que se realizarán de forma automática.

\* Desde OpenLazarus aconsejamos la gestión manual del catálogo para un mayor control sobre lo que está vendiendo en su comercio.

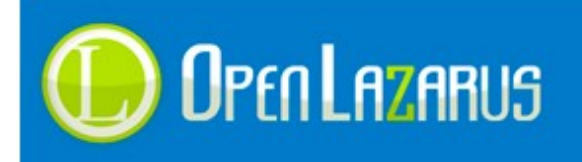

### Marcar los productos importados como Publicados:

Por defecto, Sí, para que una vez importado esté disponible para su venta.

### Incluir formulario de Solicitud de Información

Los clientes podrán pedir información en la ficha de cada producto, mediante un formulario de solicitud

#### Tasa por defecto para los productos\_

Todos los productos que se importen, se guardarán con el porcentaje estipulado, excepto catálogos de mayoristas en los que se informen los **impuestos**, ya que cada uno de los productos tendrá informada su tasa correspondiente de IVA, por ejemplo:

Productos en general - > 21% Preservativos, aceites... -> 10% Libros -> 4%

#### Límite de resultados en el listado:

Límite en cuanto al número de productos que se pueden importar de forma masiva. \*Si dispone de un PC actual puede subir el valor por encima de 100, de lo contrario se recomienda no pasar de este valor.

# 2 – Configurar Familias

Una vez guardada la configuración del mayorista, nos aparecerán las opciones de "Importar Artículos" e "Historial Stock y Precio".

No obstante, tendremos que Configurar Familias

## Mayoristas asociados a su comercio

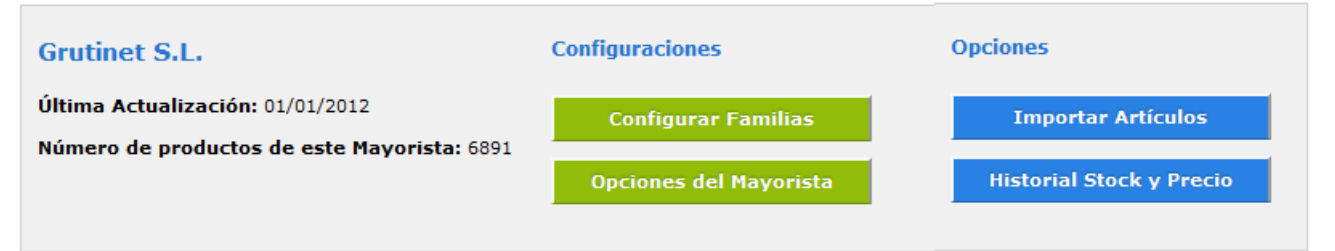

Este módulo ha sido sustituido por los anteriormente llamados "Sincronizar Familias" e "Igualar Familias", donde el sistema ya realiza las dos operaciones dentro del mismo módulo.

## Configure las Familias del Mayorista con las Familias de su comercio

| Cambiar todas por (No hacer nada)            | Cambiar (Crear familia) por (No hacer nada)     | Cambiar (No hacer nada) por (Crear familia) |  |  |
|----------------------------------------------|-------------------------------------------------|---------------------------------------------|--|--|
|                                              |                                                 |                                             |  |  |
| Familia del Mayorista                        | Familia Local (En su comercio)                  | Acción                                      |  |  |
| Aceites y lubricantes > Aceites y cremas d   | e masaje Aceites y Lubricantes > Aceites y Cre  | mas de masaje Usar la familia suger         |  |  |
| Aceites y lubricantes > Aceites y lubricante | Aceites y Lubricantes > Aceites y Lub           | ricantes Usar la familia suger              |  |  |
| Aceites y lubricantes > Intensifica el orgas | mo en la Aceites y Lubricantes > Intensifica el | orgasmo en la Usar la familia suger         |  |  |
| Aceites y lubricantes > Lubricantes          | Aceites y Lubricantes > Lubricantes             | Usar la familia suger                       |  |  |
| Afrodisiacos > Aceites y lubricantes         | Aceites y Lubricantes > Aceites y Lub           | ricantes Usar la familia suger              |  |  |
| Afrodisiacos > Capsulas                      | Afrodisiacos > Capsulas                         | Usar la familia suger                       |  |  |
| Afrodisiacos > Inciensos                     | Afrodisiacos > Inciensos                        | Usar la familia suger                       |  |  |
| Afrodisiacos > Mas semen                     | Afrodisiacos > Mas Semen                        | Usar la familia suger                       |  |  |
| Afrodisiacos > Perfumes con feromonas        | Afrodisiacos > Perfumes con Feromo              | Usar la familia suger                       |  |  |

La primera vez que se accede a esta configuración, el sistema nos muestra las familias asignadas del antiguo sistema de importación, y se pre-establece la "Acción" **Usar la familia sugerida**, donde al guardar, quedarán reconocidos los productos en su susodicha familia, mostrándose de esta manera:

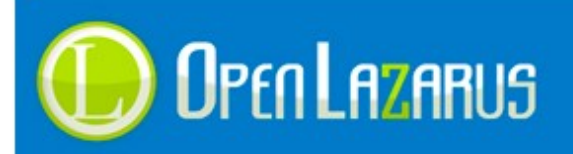

| Familia del Mayorista                                | Familia Local (En su comercio)                         | Acción                |
|------------------------------------------------------|--------------------------------------------------------|-----------------------|
| Aceites y lubricantes > Aceites y cremas de masaje   | ♥ Aceites y Lubricantes > Aceites y Cremas de masaje   | Usar la familia suger |
| Aceites y lubricantes > Aceites y lubricantes        | ✓ Aceites y Lubricantes > Aceites y Lubricantes        | Usar la familia suger |
| Aceites y lubricantes > Intensifica el orgasmo en la | ♥ Aceites y Lubricantes > Intensifica el orgasmo en la | Usar la familia suger |
| Aceites y lubricantes > Lubricantes                  | ✓ Aceites y Lubricantes > Lubricantes                  | Usar la familia suger |
| Afrodisiacos > Aceites y lubricantes                 | ✓ Aceites y Lubricantes > Aceites y Lubricantes        | Usar la familia suger |
| Afrodisiacos > Capsulas                              | ✓ Afrodisiacos > Capsulas                              | Usar la familia suger |
| Afrodisiacos > Inciensos                             | ✓ Afrodisiacos > Inciensos                             | Usar la familia suger |
| Afrodisiacos > Mas semen                             | ♥ Afrodisiacos > Mas Semen                             | Usar la familia suger |
| Afrodisiacos > Perfumes con feromonas                | ✓ Afrodisiacos > Perfumes con Feromonas                | Usar la familia suger |

En caso de ser un nuevo comercio que no ha contemplado el antiguo sistema de importación, la primera vez que se acceda a esta configuración, verá lo siguiente:

| Familia del Mayorista                         | Familia Local (En su comercio)          | Acción              |
|-----------------------------------------------|-----------------------------------------|---------------------|
|                                               |                                         |                     |
| Accesorios > Cargador usb 5v                  | No se ha localizado una familia similar | Crear la misma fami |
| Accesorios > Grabadora externa dvd / blue-ray | No se ha localizado una familia similar | Crear la misma fami |
| Accesorios > Hubs' usb                        | No se ha localizado una familia similar | Crear la misma fami |
| Accesorios > Kvm / splitter                   | No se ha localizado una familia similar | Crear la misma fami |
| Accesorios > Limpieza                         | No se ha localizado una familia similar | Crear la misma fami |

En este caso, la "Acción" pre-establecida es **Crear la misma familia que el mayorista**, donde pasaríamos a tener la misma estructura que el mayorista.

Una nueva funcionalidad implementada es la asignación de manera inteligente por parte de nuestro sistema, donde se asocian de forma automática familias que contienen parte del nombre de una de las familias ya creadas en el comercio. No obstante, podemos descartar estos cambios utilizando las opciones superiores:

### Cambiar todas por (No hacer nada)

Esta opción desasocia las familias para que la importación no tenga efecto.

#### Cambiar (Crear familia) por (no hacer nada)

Esta opción es útil para que la primera vez que se acceda a esta configuración podamos crear nuestra propia

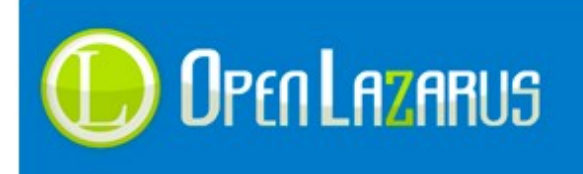

## estructura de familias.

¿Cómo? Utilizando la "Acción" Asignar otra de nuestras familias, permitiéndonos buscar entre nuestras familias.

| Ninguno/a                                   |   |
|---------------------------------------------|---|
|                                             |   |
| Ninguno/a                                   |   |
| ACEITES Y LUBRICANTES / ACEITES             |   |
| ACEITES Y LUBRICANTES / ACEITES COMESTIBLES |   |
| ACEITES Y LUBRICANTES / ACEITES KITS        |   |
| ACEITES Y LUBRICANTES / CREMAS Y POLVOS     |   |
| ACEITES Y LUBRICANTES / CUIDADO DEL CUERPO  |   |
| ACEITES Y LUBRICANTES / ESPUMAS DE BAÑO     |   |
| ACEITES Y LUBRICANTES / LUBRICANTES         |   |
| ACEITES Y LUBRICANTES / LUBRICANTES ANAL    |   |
| ACETTES Y LURRICANTES / MONODOSIS           | - |

Cambiar (No hacer nada) por (Crear familia)

De la misma forma que en el caso anterior podamos, invertir su funcionalidad.

# 3 – Importar Artículos

Finalizadas las dos configuraciones anteriores, estamos listos para importar los productos a nuestra web, de forma que accediendo al módulo de **Importación**, veremos lo siguiente:

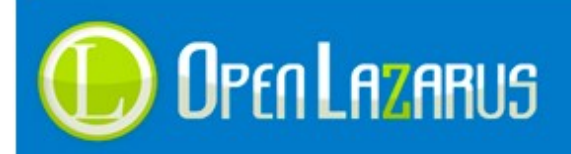

| Opciones de Importación       |                   |  |  |
|-------------------------------|-------------------|--|--|
| Familia del Mayorista         |                   |  |  |
| Aceites y lubricantes         | 5 / A             |  |  |
| Filtros                       |                   |  |  |
| 🔲 Mostrar únicamente p        | roductos en Stock |  |  |
| Ocultar productos sin         | imagen            |  |  |
| Ver productos de esta familia |                   |  |  |
| Fecha Desde                   | Últimos 5         |  |  |
|                               |                   |  |  |
| Ver productos nuevos          | 10/01/2014 ^      |  |  |
| Buscar referencia de          | 09/01/2014        |  |  |
|                               | 08/01/2014        |  |  |
|                               | 07/01/2014        |  |  |
|                               | 06/01/2014        |  |  |
| Buscar                        | 05/01/2014        |  |  |

Si esta es la primera vez que se importa un catálogo, tendremos que recorrer familia por familia pulsando el botón **Ver productos de esta familia**, ya que la opción **Ver productos nuevos** sólo muestra los productos de los últimos 15 días publicados por el mayorista.

Se ha incluido la opción de "Ocultar productos sin imagen", ya que una vez importados se tenía que agregar las imagen de los productos uno a uno, de esta manera, podemos esperar a que el mayorista la actualice.

Una vez que se buscan productos, nos irán apareciendo referencias a importar, donde podremos **Importar Todos** a la vez o **Importar** de uno en uno.

# Importante: Lo ideal es importar los productos el mismo día que se recibe el correo de actualización. De todas formas, si no ha sido posible realizar la importación ese mismo día, podremos buscar por día en el desplegable.

En este caso, el sistema no nos dejará importar ninguno de estos, debido a que no tiene ninguna familia asignada por defecto, lo que tendremos que volver a la configuración de familias y realizar la acción que más nos convenga. En el caso que la marca no venga informada, no nos interrumpirá este proceso.

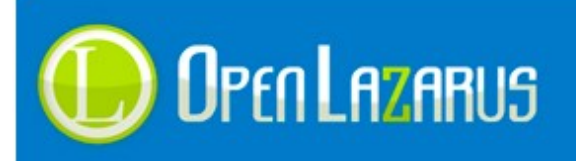

| Total Produ   | ctos: 10     | 0           | Pulse en "Importa                                | Pulse en "Importar Todos" para introducir todos los productos de la lista |                      |          |
|---------------|--------------|-------------|--------------------------------------------------|---------------------------------------------------------------------------|----------------------|----------|
| Ref. Mayorist | a            | Imagen      | Título                                           | Precio Mayorista                                                          | Precio en su Web (A) |          |
| D-201761      |              |             | SECRET PLAY PLUS SENSUEL C<br>G 📝 📰 🕅<br>1 2 3 4 | 7,95€                                                                     | 7,95€                | Importar |
| Stock:        | $\checkmark$ | Familia(s): | Ninguno/a                                        | Marca:                                                                    | Ninguno/a            | ) 🛛      |
| D-201759      |              |             | SECRET PLAY PLUS SENSUEL C                       | 7,95€                                                                     | 7,95 €               | Importar |
| Stock:        | $\checkmark$ | Familia(s): | Ninguno/a                                        | Marca:                                                                    | Ninguno/a            | ) 🛛      |

Una de las nuevas funcionalidades incorporadas es el poder asignar o modificar una imagen.

- Punto número 1: El sistema busca imágenes por la referencia del mayorista., pero si no encontrara los resultados esperados, podemos pulsar en Búsqueda alternativa para buscar por título de producto.

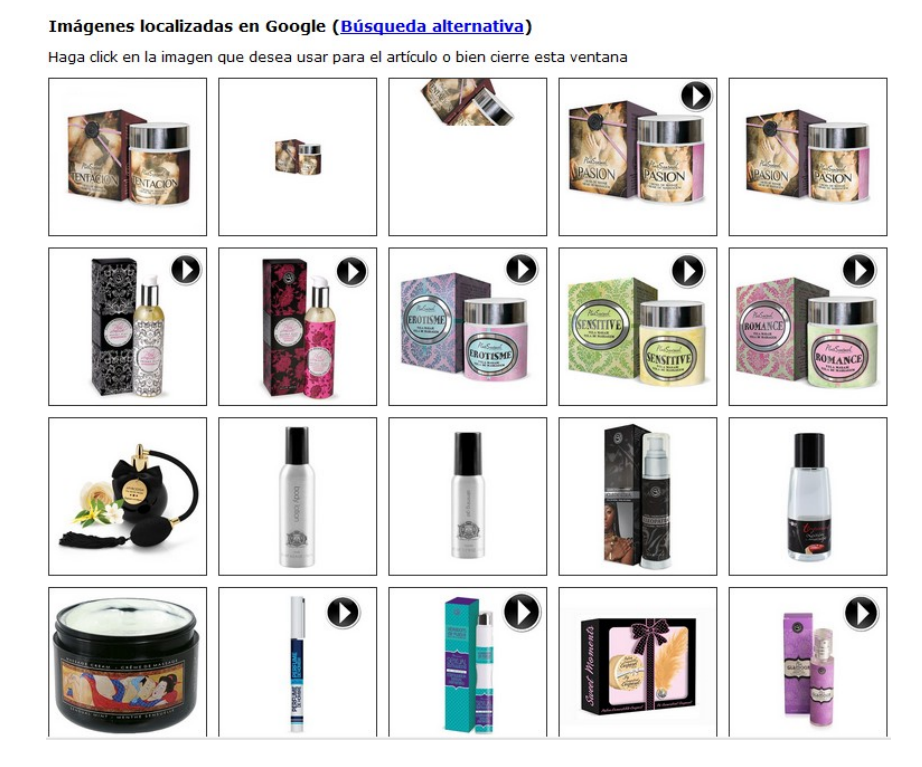

- Punto número 2: Podemos convertir a minúsculas el texto del título.

- Punto número 3: Se podrán asignar características (previamente creadas en el comercio)

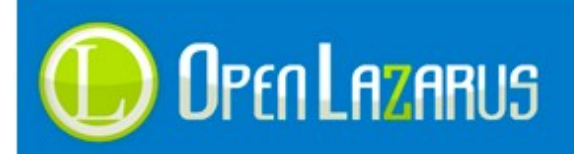

| Asignar Características                                                                                                    |                           |
|----------------------------------------------------------------------------------------------------|---------------------------|
| Asigne las características al producto seleccionado. El sistema intentará localizar palabras usadas y marcarlas automáticamente.                                                                                                    |                           |
| Título                                                                                                    |                           |
| SECRET PLAY PLUS SENSUEL CREMA DE MASAJE TENTACION                                                                                                    |                           |
| Descripción                                                                                                    |                           |
| Piensa en la liberacion total de tus intistntos con esta crema de masaje, las cremas secretplay se aplica sobre el cuerpo de tu pareja.                                                                                                    |                           |
| Su estado, casi solido, se transforma poco a poco en agradable y sedoso aceite de masaje<br>que, con su efecto calor y su sensual perfume, produce una dilatación de los vasos<br>sanguíneos, despertando sentimientos de pasión, tentación, Pasion y Deseo | Ш                         |
| Producto cosmético de uso externo.                                                                                                    |                           |
| Aroma a Chocolate                                                                                                    |                           |
| Envase de 75 ml.                                                                                                    |                           |
| Vive la experiencia Secret Play                                                                                                    |                           |
| Desmarcar Todo Guardar                                                                                                    |                           |
| Material:<br>Cristal<br>Plástico                                                                                                    | 4                         |
|                                                                                                    |                           |
| Asignar Caracteristicas                                                                                                    | $\boldsymbol{\mathbf{x}}$ |

Punto número 4: El sistema le permitirá modificar cada uno de los textos antes de ser importado.

**\*Nota**: Este punto se recomiendo revisar y modificar antes de ser importado, ya que de cara al posicionamiento, destacaremos ante otros comercios.

La Meta descripción y palabras clave (Keywords), se tendrán que estudiar con detenimiento.

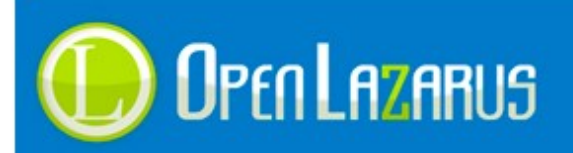

| Modificar info       | ormación del producto                                                                                                    |     | [ | -   |
|----------------------|----------------------------------------------------------------------------------------------------|-----|---|-----|
| Título:              | SECRET PLAY PLUS SENSUEL CREMA DE MASAJE TENTACION                                                                                                    |     |   |     |
| Desc.<br>Adicional:  | SECRET PLAY PLUS SENSUEL CREMA DE MASAJE TENTACION                                                                                                    |     |   | l   |
| Contenido:           | B I U E E E E ← → B II   Piensa en la liberacion total de tus intistntos con esta crema de masaje, las cremas secretplay se aplica sobre el cuerpo de tu pareja.   Su estado, casi solido, se transforma poco a poco en agradable y sedoso aceite de masaje que, con su efecto calor y su sensual perfume, produce una dilatación de los vasos sanguíneos, despertando sentimientos de pasión, tentación, Pasion y Deseo   Producto cosmético de uso externo.   Aroma a Chocolate   Envase de 75 ml. |     | н | III |
|                      |                                                                                                    | /// |   | I   |
| Meta<br>Descripción: | SECRET PLAY PLUS SENSUEL CREMA DE MASAJE TENTACION                                                                                                    |     | # | l   |
| Keywords:            |                                                                                                    |     |   |     |
|                      | Guardar                                                                                                    |     |   | *   |
| Modificar informació | án del producto                                                                                                    |     | • |     |
|                      |                                                                                                    |     |   | 9   |

# <u>3 – Historial Stocky Precio</u>

Importados aquellos productos que quieran ser vendidos, sólo nos queda restar a la espera de aquellos cambios de stock y precio que puedan sufrir ciertos productos.

Este proceso lo hará el sistema de forma automática, pero se podrá ver el histórico de cambios desde la opción **Historial Stock y Precio.** 

También podremos Filtrar por "Código de Producto" o "Fecha"

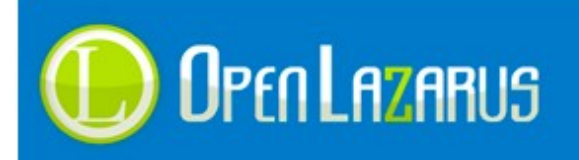

| Historial Stock y F                   | Precio Opciones                |                         |                 |              |            |  |
|---------------------------------------|--------------------------------|-------------------------|-----------------|--------------|------------|--|
| Cambios de Precio de la última semana |                                |                         | Filtrar         |              | Ocultar    |  |
|                                       |                                |                         |                 |              |            |  |
| 10431 POWER PE                        | NIS VIBRADOR PUNTO G ROSA      | 2013-12-12 08:04:18     | 9.93            | 17.87 17     | 7.87 17.87 |  |
| 10413 BUBBLE PO                       | OWER PUMP DESARROLLADOR LILA   | 2013-12-12 08:04:18     | 10.76           | 17.75 17     | 7.75 17.75 |  |
| Cambios de Stock                      | de la última semana            |                         | Filtrar         |              | Ocultar    |  |
| Código de Producto                    | Título                         | Fecha                   | Stock           | Anterior Sto | ck Actual  |  |
| 11474                                 | MASTURBADOR MASCULINO DELUX    | E FORMA VAGINA 16/12/20 | 013 0:07:25 OK  | ко           |            |  |
| 10050                                 | PJUR ANALYSE ME LUBRICANTE AGU | JA ANAL 250 ML 15/12/20 | 013 19:49:42 OK | ко           |            |  |

Otras Opciones que también están disponibles son las siguientes:

| Historial Stock v Precio   | Opciones          |                             |
|----------------------------|-------------------|-----------------------------|
| Sincronizar Stock y Precio | Reactivar Artícul | Buscar productos Eliminados |

### Sincronizar Stock y Precio.

Forzamos al sistema a Sincronizar el stock de nuestra tienda con el catálogo del mayorista.

\* Nota: La primera vez que se conecta un mayorista, al sincronizar esta opción el sistema recorre todo el fichero en busca de todos los cambios que puedan haber, por ese motivo puede tardar varios minutos, a partir de ahí, el sistema buscará los siguientes cambios en base a la última fecha de actualización y por lo tanto, será mucho más rápido.

### **Reactivar Artículos**

Cuando el mayorista elimina de su catálogo referencias, nuestro sistema las despublica y se marca como no comprables, de forma que evitarán su compra.

Esta opción lo que hace es todo lo contrario, imaginemos que de nuevo lo vuelven a publicar, desde esta opción volverán a ser publicados y comprables.

#### **Buscar Productos Eliminados**

Busca, despublica y marca como no comprables aquellos productos que el mayorista ha dejado de tener en su catálogo, ya sean por descatalogados o fin de stock temporal.